## Faculty Liaison – How to review a timesheet

Login to EXXAT (https://apps.exxat.com/)

From the Dashboard Menu on the left side of the screen, navigate to Placements - By Session

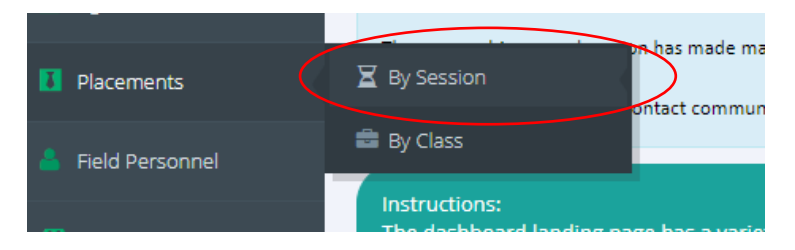

Choose the session your student is in. (If you cannot see all sessions uncheck Favorite Only in the search menu). Click on the teal Post Placement Arrow for the session.

|      |                                     |        |                |   | IS ACUVE   | O M             | N/A                         | <ul> <li>I</li> </ul> | Favorite only   | <b>Q</b> Search | 🖱 Clear All      |
|------|-------------------------------------|--------|----------------|---|------------|-----------------|-----------------------------|-----------------------|-----------------|-----------------|------------------|
| Filt | er By: Is Active : true X Favo      | rite ( | Only : true 🗙  |   |            |                 |                             |                       | View Evaluation | Summary 🛃       | Migrate to Prism |
|      | Consider to bot                     |        | ante tate else |   | Shout Date | Colondar Vera A | Details to be a             |                       | Caralian Cature |                 |                  |
| *    | Mock Session                        | •      | 10             | • | 01/01/2012 | 2012            | Mock batch                  | •                     | Session Setup   |                 |                  |
| *    | Part Time Summer Generalist<br>2022 |        | 37             |   | 05/01/2022 | 2022            | MSW Part Time<br>Generalist |                       | •               | •               | •                |
| *    | BASW 2022                           |        | 37             |   | 08/28/2022 | 2023            | BASW Fall 2022<br>(2231)    |                       | •               | •               | •                |
| *    | Generalist 2022                     |        | 37             |   | 08/28/2022 | 2022            | MSW 2Yr Fall 2022<br>(2231) |                       | •               | •               | •                |
| *    | Specialized Practice Fall 2022      |        | 37             |   | 08/28/2022 | 2022            | MSW 2Yr Fall 2021<br>(2221) |                       | •               | <b>→</b>        | •                |
| *    | Johnstown Cohort 13                 |        | 32             |   | 08/29/2022 | 2022            | Johnstown Cohort            |                       | •               | •               |                  |

On the Right side of your Screen look in the Orange To-Do List

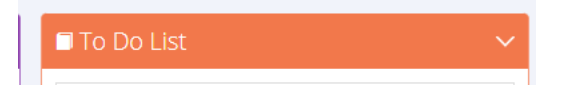

Scroll down and click on Timesheet Report

🛗 Timesheet Report

Click the Blue Advanced Search button.

| Eirst Name | Starts-With 🗸  | Enter Value      | Last Name                         | Starts-With V Enter  | Value   | Site Name                    | Starts-With 🗸  | Enter Value |
|------------|----------------|------------------|-----------------------------------|----------------------|---------|------------------------------|----------------|-------------|
| Thist Nume |                |                  | Last Name                         |                      |         | Site Nume                    |                |             |
| Session    | Multi-Select 🗸 | Nothing s $\sim$ | Clinical<br>Faculty Name<br>(FOR) | Multi-Select 🖌 Nothi | ing s ~ | Preceptor of<br>Record (POR) | Multi-Select 🗸 | Nothing s ~ |

Within in this menu you can search by student name, site name, or Faculty Name (FOR=Field Liaison)

Within the report, you can see the total hours documented by students and the total approved hours that the field instructor has approved.

| Student Name 🜲 | Site 🔶                                              | Session 🔶                                                           | Setting                | \$<br>Total Hours 🖨  | Total Approved Hours 🖨 | c | inical Faculty Name (FOR)   | Preceptor of Record (POR) |
|----------------|-----------------------------------------------------|---------------------------------------------------------------------|------------------------|----------------------|------------------------|---|-----------------------------|---------------------------|
|                | UPMC - St.<br>Margaret -<br>Family Health<br>Center | Specialized<br>Practice Fall<br>2022<br>[08/28/2022-<br>04/29/2023] | Health or<br>Healthcar | 0 Hours 0<br>Minutes | 0 Hours 0 Minutes      | 2 | Jr Cherry<br>ncc59@pitt.edu |                           |